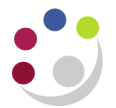

## **Buyers Work Centre: Personalization**

This function enables you to set up personalised views of requisition and purchase order data. Whether you are creating a personalised view on the Requisitions or Orders tab, the process is the same, the only difference is that the additional fields you can add into a view vary.

## Creating a Personalised View

| Navigate Buye | rs Work Centre > Orders or Requisitions |
|---------------|-----------------------------------------|

1. Once you have navigated via the above and you are on the relevant tab, click on **Personalize** and the following screen displays.

| Requis                                                                                                    | itions Orders Suppliers                 |             |              |          |        |        |
|----------------------------------------------------------------------------------------------------|-----------------------------------------|-------------|--------------|----------|--------|--------|
| Personalize Views                                                                                                    |                                         |             |              |          |        |        |
|                                                                                                    |                                         |             |              |          | Cancel | Apply  |
| Below is a list of all pre-configured and/or personalized views applicable to "Purchase Order Header Table" table on the previous screen. Pre-configured views are read only. Duplicate a pre-configured view to see its definition or to create a variation of the same. |                                         |             |              |          |        |        |
| Select View: Duplicate   Create View                                                                                                    |                                         |             |              |          |        |        |
| Selec                                                                                                    | View Name                               | Description | Display View | Default  | Update | Delete |
| $\odot$                                                                                                    | My Orders with Pending Change Requests  |             | No           |          | 0      | Î      |
| 0                                                                                                    | My Incomplete Orders                    |             | Yes          |          | 0      | Ĩ      |
| $\odot$                                                                                                    | My In Process Orders                    |             | Yes          |          | 1      | Î      |
| $\odot$                                                                                                    | My Open Orders                          |             | Yes          |          | Ì      | Ĩ      |
| O                                                                                                    | My Orders with Rejected Acknowledgments |             | No           |          | 0      | Î      |
| ۲                                                                                                    | Purchase Order Summary                  |             | Yes          | 🔓 Seeded | 0      | Î      |
|                                                                                                    |                                         |             |              |          | Cancel | Apply  |

- 2. To create a brand new view, click **Create View** to display the **General Properties** screen.
- 3. Or base a view on the standard Purchase Order Summary view, but add in a couple of extras! To do this select *Purchase Order Summary* and click *Duplicate View*.

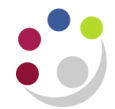

| Requisitions   orders   5                                      | uppliers                                                       |                                                                           |
|----------------------------------------------------------------|----------------------------------------------------------------|---------------------------------------------------------------------------|
| Create View                                                    |                                                                |                                                                           |
| Below is a list of attributes th<br>* Indicates required field | at can be edited to change the view and/or filter the data the | at is displayed in your table. Cance! Revert Apply and View Results Apply |
| General Properties                                             |                                                                | 3. Complete View Name.                                                    |
| * View Name                                                    | Beckys View                                                    |                                                                           |
| Number of Rows Displayed                                       | 20 Rows 🔻                                                      | You can amend the <b>Number of</b>                                        |
|                                                                | 🖾 Set as Default                                               | Rows Displayed.                                                           |
| Description                                                    |                                                                |                                                                           |
|                                                                |                                                                | Tick if you wish to set this as the                                       |
|                                                                |                                                                | default view                                                              |
| Attribute Properties                                           |                                                                | doldali view.                                                             |
| Update the appropriate colun                                   | nn attributes as desired.                                      | Rename Columns / Totaling                                                 |
| Columns Shown and Colum                                        | nn Order                                                       |                                                                           |
| Available Columns                                              | Columns Displayed                                              |                                                                           |
| Note to Receiver                                               | Order<br>Rev                                                   |                                                                           |
| On Hold                                                        | Description                                                    |                                                                           |
| Pay On Receipt                                                 | Supplier Site                                                  |                                                                           |
| Payment Terms<br>Print Count                                   | Move Order Date<br>Total                                       | 4. Scroll through the list of                                             |
| Printed Date<br>Rate                                           | Status                                                         | Available Columns and Move the                                            |
| Rate Date                                                      | Move All Acknowledgment                                        | relevant ones to the <b>Columns</b>                                       |
| Required Acknowledgment                                        | Closure Status                                                 |                                                                           |
| Revised Date                                                   | Contracting Amount<br>Descriptive Flexfield                    | Displayed section. You can                                                |
| Supplier Contact<br>Transportation Arranger                    | Remove All                                                     | <b>Remove</b> any columns not required.                                   |
| Type<br>XML Send Date                                          |                                                                |                                                                           |
| OU                                                             |                                                                | · · · · · · · · · · · · · · · · · · ·                                     |
| TIP Columns with totaling                                      | g capabilities shown can only display as the end column of th  | ie table.                                                                 |
| Sort Settings                                                  |                                                                |                                                                           |
| Column Name                                                    | e Sort Order                                                   |                                                                           |
| First Sort                                                     | ✓ no sort order ▼                                              |                                                                           |
| Third Cont                                                     | no sort order                                                  |                                                                           |
| mird Sort                                                      | • no sort order •                                              |                                                                           |
| Conside Quant to Filter D                                      | ata in your Tabla                                              | 5. Complete the Search Query to                                           |
| Search Query to Filter D                                       |                                                                | Filter Data in your Table section,                                        |
| Specify parameters and val                                     | ues to filter the data that is displayed in your table.        | at least one field is mandatory                                           |
| Show table data when a<br>Show table data when a               | III conditions are met.                                        | You can add more acards for the                                           |
| Order                                                          | in -                                                           | You can add more search fields.                                           |
| Cuestica                                                       |                                                                | The options you have to choose                                            |
| Supplier                                                       | is •                                                           | from will vary depending on                                               |
| Buyer                                                          | is 🔹                                                           | whother you are on the                                                    |
| Approval                                                       | is - Appr                                                      | whether you are on the                                                    |
| Status                                                         |                                                                | Requisitions or Orders tab.                                               |
|                                                                | Add Another Order - Add                                        |                                                                           |
|                                                                |                                                                | Cancel Revert Annu and View Results Annu                                  |

6. Click **Apply** and the **Personalize Views** screen displays.

| Requis  | itions Orders Suppliers                          |             |              |          |        |        |  |
|---------|--------------------------------------------------|-------------|--------------|----------|--------|--------|--|
| Person  | Personalize Views                                |             |              |          |        |        |  |
| Select  | Select View:     Duplicate           Create View |             |              |          |        |        |  |
| Select  | View Name                                        | Description | Display View | Default  | Update | Delete |  |
| $\odot$ | Beckys View                                      |             | Yes 🔻        |          | 1      | Î      |  |
| 0       | My Orders with Pending Change Requests           |             | No           |          | Ì      | Î      |  |
| O       | My Incomplete Orders                             |             | Yes          |          | Ì      | Î      |  |
| 0       | My In Process Orders                             |             | Yes          |          | Ì      | Î      |  |
| 0       | My Open Orders                                   |             | Yes          |          | Ì      | Î      |  |
| 0       | My Orders with Rejected Acknowledgments          |             | No           |          | Ì      | Î      |  |
| 0       | Purchase Order Summary                           |             | Yes          | 🔓 Seeded | Ì      | Î      |  |
|         | Cance! Apply                                     |             |              |          |        |        |  |

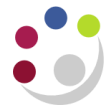

- 7. Click **Apply** and the relevant tab screen will display.
- 8. If you haven't set the new screen as your default, then click on the drop down arrow in the **View** section and you will see your view listed.
- 9. **Highlight** it and click **Go**.

Data matching your criteria will display.

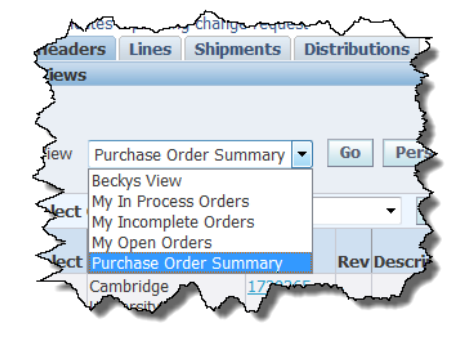

## My Purchase Order Summary screen takes a while to display

If you are a frequent buyer then the Purchase Order Summary screen may start to take longer than usual to load due to the volume of orders you have raised. To reduce the amount of time it takes for the screen to load, you can personalise the Purchase Order summary page so that only orders after a certain date display. Orders before the date you specify can still be searched for using the relevant search fields.

- In Step 3 select Set as Default. (ignore step 4 as its irrelevant in this scenario)
- In Step 5, in the Search Query to Filter Data in your Table section, add in Order Date and in the drop down list for that field, select after. Use the calendar icon to select the date you wish to view your orders raised after. Click Apply and View Results.

| $\gamma$                                                                               | ~~~~~~~~~~~~~~~~~~~~~~~~~~~~~~~~~~~~~~                                                    | M                                        | ~~~~~~~~~~~~~~~~~~~~~~~~~~~~~~~~~~~~~~ | · |
|----------------------------------------------------------------------------------------|-------------------------------------------------------------------------------------------|------------------------------------------|----------------------------------------|---|
| Search Query t                                                                         | o Filter Data in your Tab                                                                 | le                                       |                                        |   |
| <ul> <li>pecify parameter</li> <li>Show table date</li> <li>Show table date</li> </ul> | rs and values to filter the d<br>ta when all conditions are<br>ta when any condition is m | ata that is displayed ir<br>met.<br>net. | ı your table.                          | 2 |
| Order Date                                                                             | after 🔻                                                                                   |                                          | 01-Oct-2014                            |   |
| My Orders                                                                              | is 🔻                                                                                      |                                          | Yes 🔻                                  |   |
| Z                                                                                      | Add Another Acknow                                                                        | /ledgment 🔻                              | Add                                    |   |
| ~~~~                                                                                   |                                                                                           |                                          |                                        |   |

• Personalised screen will now display with the orders from the date you selected.

You can edit this personalised screen at any point to change the calendar date, by clicking on **Personalize**, clicking on the **Pencil** icon for the relevant view and navigating to the field to be changed.